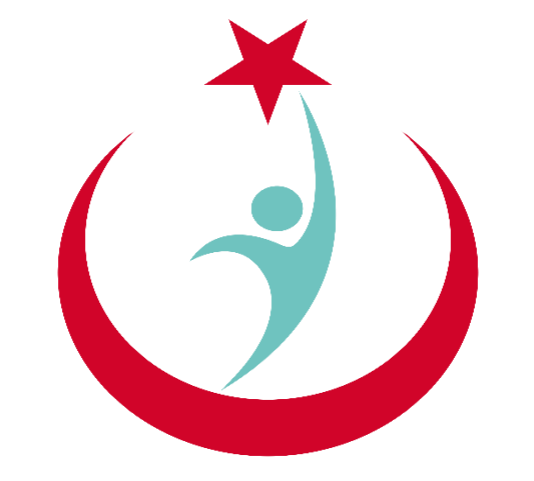

## T.C. Sağlık Bakanlığı

# ESYS EVDE SAĞLIK MODÜLÜ (ÇAĞRI MERKEZİ) KULLANIM KILAVUZU

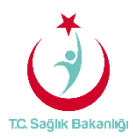

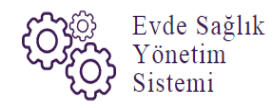

### İÇİNDEKİLER

| İÇİNI | DEKİLER                | . 2 |
|-------|------------------------|-----|
| 1.    | GİRİŞ                  | . 3 |
| 2.    | ÇAĞRI MERKEZİ ANASAYFA | .3  |
| 3.    | BAŞVURU KAYIT          | . 5 |
| 4.    | BAŞVURULAR             | . 9 |

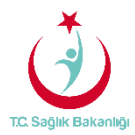

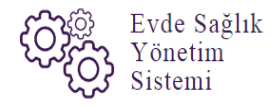

#### 1. GİRİŞ

Evde Sağlık Yönetim Sistemi projesi kapsamında; Evde sağlık hizmetine ihtiyacı olan hastalar için yapılan işlemler kayıt altına alınmaktadır.

Hedef kullanıcılar; Çağrı Merkezi, KHGM ADSM, ASM, Entegre İlçe Hastane, KHGM Hastane, KHGM Hastane Evde Sağlık Birimi Koordinatörü, İl Koordinatörü, KHGM Koordinasyon Merkezi İl Koordinatörü, KHGM Koordinasyon Merkezi Koordinatörü.

#### 2. ÇAĞRI MERKEZİ KULLANICISI ANASAYFA

ESYS projesi kapsamında Evde Sağlık Modülü için (Çağrı Merkezi ) kullanıcı TC ve şifresi ile giriş yapılır. (Şekil 1)

| TC Sayik Bakaragi                                                                                                    |
|----------------------------------------------------------------------------------------------------|
| Evde Sağlık<br>Yönetim<br>Sistemi<br><b>Giriş</b>                                                                                                    |
| Beni Hatirla ? Şifremi Unutlum                                                                                                    |
| * Evde Sağlık Hizmetru Verildiği İller ve<br>Hastaneler<br>* Evaza ile girlə<br>* Eğer kullarıcı adını, eva verilden emimaniz<br>ve girlə yapamıyorsar uzu kulla liftabat gaçlır.<br>* Satarne girlə ve karıpengendir problemlerle Bağlı<br>YAZILM DEREKtivn vya 2012 240 51 51 nolu |
| telefonden bize utegabelinsinz                                                                                                    |

Şekil 1

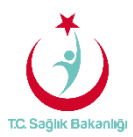

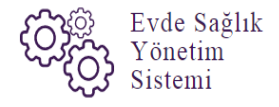

ESY sisteminin ilk giriş ekranında bulunan 'Evde Sağlık Hizmetimizin Verildiği İller ve Hastaneler' linkine tıklandığında <u>https://khgmozellikli.saglik.gov.tr/svg/evde.php</u> web sayfasına yönlendirmektedir.(Şekil 2) (Şekil 3)

| TC Sugar Benarrige                                  |
|-----------------------------------------------------|
| <image/> <image/> <section-header></section-header> |

Şekil 2

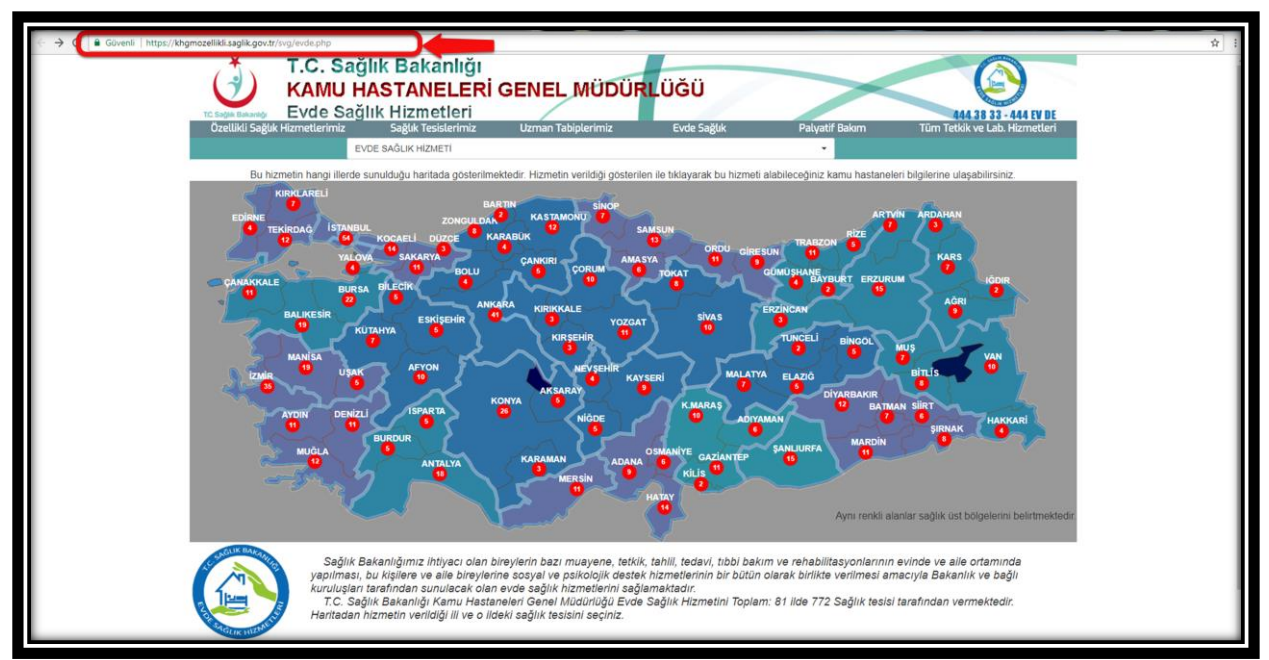

Şekil 3

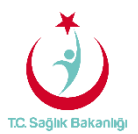

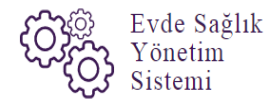

Açılan web sayfasında bulunan Türkiye haritasının üzerindeki 'Ankara' iline tıklandığın o ilde bulunan hastane bilgileri; konum, ulaşım ve tüm özellikli hizmetleri gör seçeneği bilgileri gelmektedir.(Şekil 4)

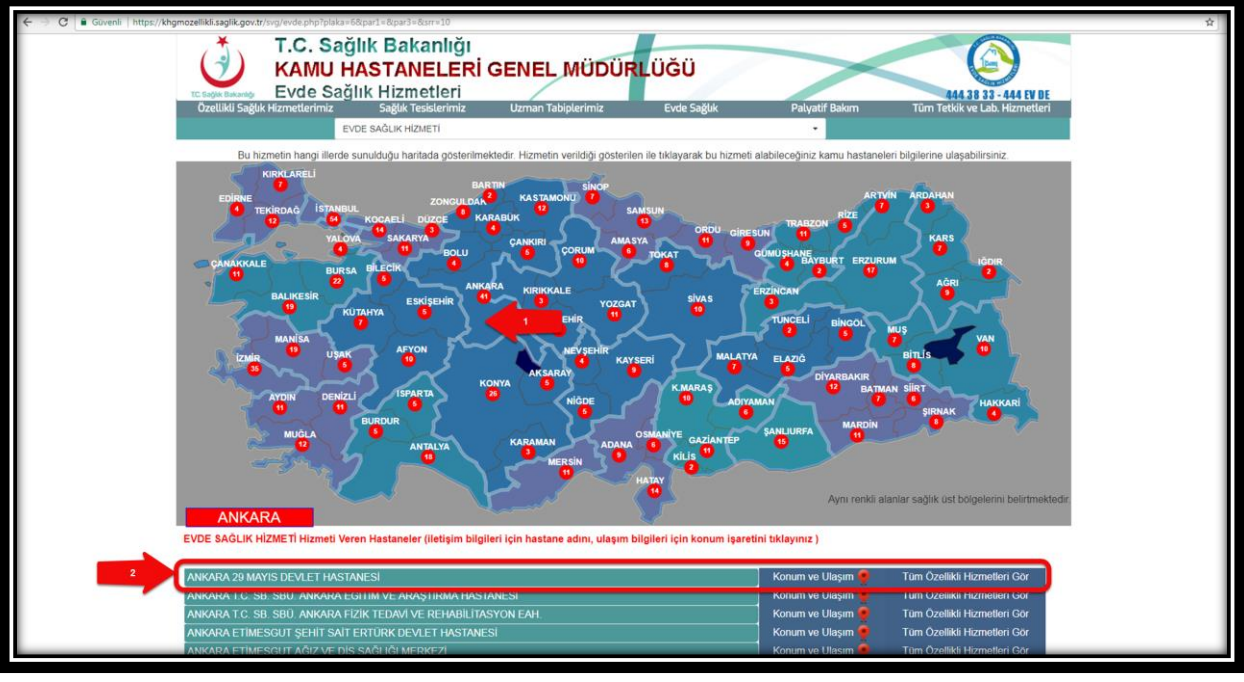

Şekil 4

Kullanıcı TC ve şifresi ile giriş yapıldıktan sonra anasayfa ekranı gelir. Anasayfa ekranında daha önce kayıt altına alınmış eski verilerin birbiriyle karışmaması için 'Kamu Hastaneleri Süreci (15.08.2017 itibaren)' butonu 'Evet' seçeneği seçili olarak gelir. (Şekil 5)

| TC. Sağlık Bakanlığı              |                                                        |                                                                      |                      |                      | 2 ⊕ ≡     |
|-----------------------------------|--------------------------------------------------------|----------------------------------------------------------------------|----------------------|----------------------|-----------|
| 🔲 Evde Sağlık 🔄 🗖                 | Q Anasyfa Verileri Filtreleme                          | 'Kamu Hastaneleri<br>Süreci' butonunda 'Evet'<br>secili olarak aalir |                      |                      |           |
|                                   | li .                                                   | ilçe                                                                 | Başlangıç Tarihi     | Bitiş Tarihi         |           |
| - Anasayfa                        | Lütfen Seçiniz 🔹                                       | Latf                                                                 | Tarih Seçiniz        | Tarih Seçiniz        | ÷         |
| – Başvurular                      | Kamu Hastanalari Sürəsi (15.08.3017 lithəsən)          |                                                                      |                      |                      |           |
| <ul> <li>Başvuru Kayıt</li> </ul> | Evet                                                   |                                                                      |                      |                      |           |
|                                   | Ever                                                   |                                                                      |                      |                      |           |
|                                   |                                                        |                                                                      |                      |                      |           |
|                                   |                                                        |                                                                      |                      |                      |           |
|                                   | Hizmet Emri ve İzlem                                   |                                                                      |                      |                      | Q Oluştur |
|                                   | 4                                                      |                                                                      |                      |                      | Sayısı    |
|                                   | Hizmet Emir Ataması Yapılmayan Başvuru Sayısı : (Liste | ye Git)                                                              |                      |                      | 59        |
|                                   | Başvuru Kaydı Yapıldıktan Sonra 15 DAKİKA Geçmesine R  | ağmen Hizmet Emri Ataması Yapılmayan Kayıt Sayısı :                  | (Listeye Git)        |                      | 59        |
|                                   | Hizmet Emri Ataması Yapılmış Olmasına Rağmen Hasta İzl | emi Yapılmayan Kayıt Sayısı : (Listeye Git)                          |                      |                      | 8         |
|                                   | Hizmet Emri Ataması Yapıldıktan Sonra 24 SAAT Geçmesin | e Rağmen İzlem Yapılmayan Hasta Sayısı : (Listeye                    | Git)                 |                      | 8         |
|                                   |                                                        |                                                                      |                      |                      |           |
|                                   |                                                        |                                                                      |                      |                      |           |
|                                   | Başvuru Süreci                                         | Q Oluştur                                                            | Onay Durumu Dağılımı |                      | Q Oluştur |
|                                   | Yapılan Başvuru Sayısı :                               | 158                                                                  |                      |                      |           |
|                                   | Onaylanan Başvuru Sayısı :                             | 139                                                                  |                      |                      |           |
|                                   | Aktif Olarak Devam Eden Hizmet Süreci Sayısı :         | 22                                                                   |                      |                      |           |
|                                   | Verilen Hizmet Emirleri Sayısı :                       | 101                                                                  |                      |                      |           |
|                                   |                                                        |                                                                      | Karar Verilmedi      | Onaylandı Reddedildi |           |
|                                   |                                                        |                                                                      |                      |                      |           |

Şekil 5

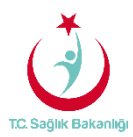

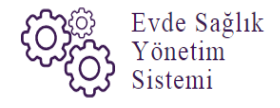

**Not;** Çağrı merkezi kullanıcısı başvuru kayıt işlemlerini gerçekleştirir. Ayrıca kaydı alınmış başvuru üzerinden eksik ya da yanlış bilgi girişleri yapılmış ise mernisten gelen bilgilerin dışındaki diğer verilerin üzerinde güncelleme işlemi yapabilmektedir.

#### 3. BAŞVURU KAYIT

Çağrı merkezi kullanıcısı olarak 'Başvuru Kayıt' ekranına tıklandığında yeni başvuru ekranı gelir. Açılan yeni başvuru ekranında 'Hasta Tipi' kısmından 'Vatandaş(TC/99 ile Başlayan)' 'Yabancı uyruklu(Pasaport Numarası)' 'Vatansız (98 ile Başlayan Şahıs Numarası)' seçenekleri gelir. Hasta yakınında alınan bilgiye hasta tipine göre seçim yapılır(Şekil 6)

| T.C. Sağlık Bakanlığı |                                                                                  |                                 |                  | ₿ ♥ ≡   |
|-----------------------|----------------------------------------------------------------------------------|---------------------------------|------------------|---------|
|                       | Yeni Başvuru                                                                     |                                 |                  | < Geri  |
| 🛱 Evde Sağlık 🛛 🕀     |                                                                                  |                                 |                  |         |
| – Anasayfa            | 🕑 Başvuru Form                                                                   |                                 |                  |         |
| – Başvurular          | Hasta Tipi -                                                                     |                                 |                  |         |
| Başvuru Kayıt 1       | Vatandaş (TC / 99 ile Başlayan)                                                  | 2                               |                  |         |
|                       | Lütfen Seçiniz<br>Vatandas (TC / 99 ile Baslavan)                                |                                 |                  |         |
|                       | Yabanci Uyruklu (Pasaport Numarası)<br>Vatansız (98 ile Baslavan Sahıs Numarası) |                                 |                  | Sorgula |
|                       | A Uyarı Başvuru kaydı oluşturmaya T.C. Kimlik No'dan hasta                       | sorgulayarak başlayabilirsiniz. |                  | ×       |
|                       | •                                                                                |                                 |                  |         |
|                       | Hasta Bilgileri                                                                  |                                 |                  |         |
|                       | Hasta Ad                                                                         | Hasta Soyad                     | Cinsiyet         |         |
|                       |                                                                                  |                                 | Lütfen Seçiniz   | *       |
|                       |                                                                                  | Hasta Doğum Tarihi              | Aile Hekimi Kodu |         |
|                       | Hasta Telefon +                                                                  |                                 |                  |         |
|                       | Hastanın Mernis Adresi                                                           | Hastanın Beyan Adresi -         |                  |         |
|                       |                                                                                  |                                 |                  |         |
|                       |                                                                                  |                                 |                  |         |
|                       | h                                                                                | ß                               |                  |         |
|                       |                                                                                  |                                 |                  |         |
|                       |                                                                                  |                                 |                  |         |

Şekil 6

**Not;** Hasta tipi alanında Vatandaş(TC/99 ile Başlayan) seçeneğinde yalnızca TC vatandaşları ve 99 ile başlayan Suriyeli vatandaşlar için 'Yabancı uyruklu(Pasaport Numarası)' alanında ise TC ve 98/99 nolu TC'si olmayan yabancı uyruklu hastalar için seçim yapılır. Son olarak ise 'Vatansız (98 ile Başlayan Şahıs Numarası)' 98 ile başlayan Suriyeli hastalar için seçim yapılır.

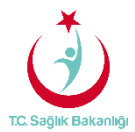

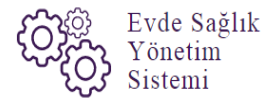

Hasta tipi kısmında 'Yabancı uyruklu(Pasaport Numarası)' ve 'Vatansız (98 ile Başlayan Şahıs Numarası)' seçimi yapıldığında eğer hasta yakını 98 ile başlayan TC numarasını (veri tabanında bilgileri güncel değil ise) ya da pasaport numarasını bilmiyor ise Hasta yapılacak olan numara alanında hastanın ismi yazılıp sorgula butonuna tıkladığında 'Hasta Kayıt' ekranı gelmektedir. Bu ekran üzerinden hasta bilgileri sırasıyla manuel olarak giriş yapılır ve başvuru kaydı alma işlemi bu şekilde devam edilebilmektedir.(Şekil 7)

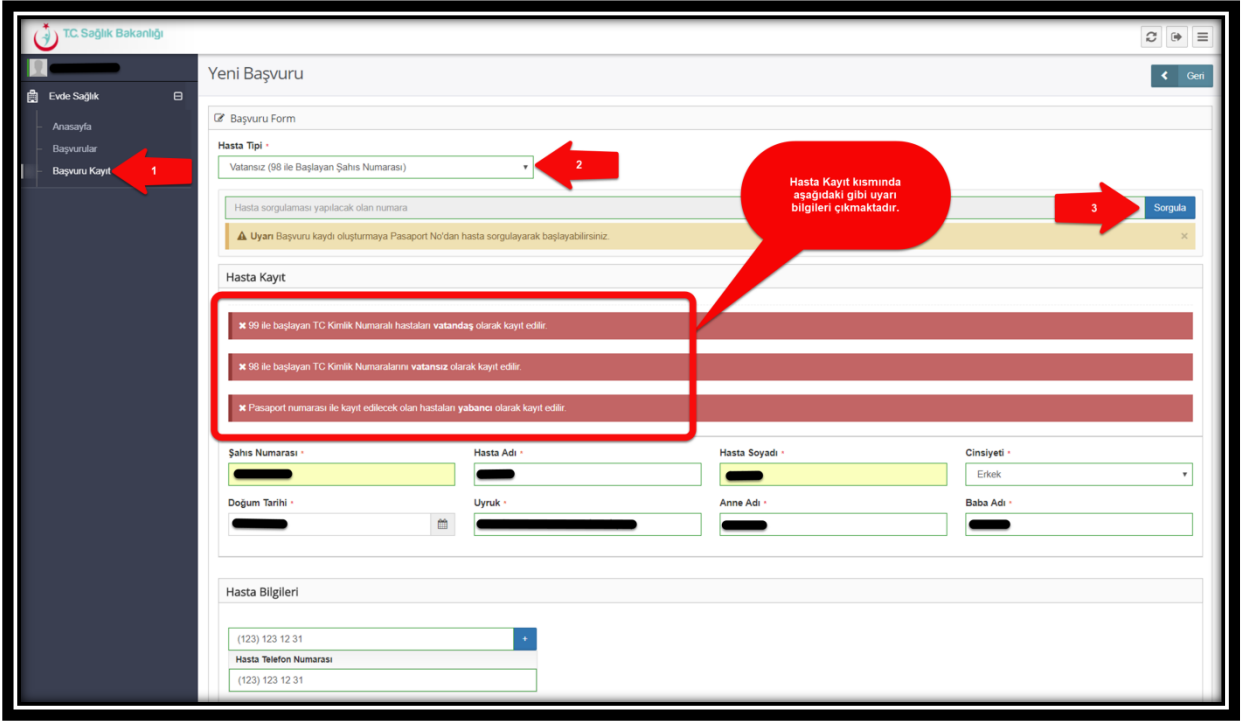

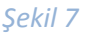

**Not;** Hasta kayıt kısmında gelmesi durumları yalnızca 98 TC li Suriyeli hastalar ve yabancı uyruklu hastalar için geçerlidir. Aynı zamandan Vatandaş(TC/99 ile Başlayan) hastalar için geçerli değildir. Aynı zamanda hastanın daha önce süreci kapatılmayan başvurusu olsa bile yeniden başvuru yapılmasına sistem tarafından izin verilmektedir.

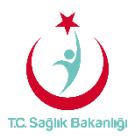

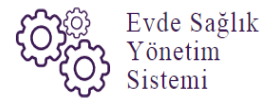

Yeni başvuru ekranında zorunlu alan olan TC kimlik numarasıyla giriş yapıldıktan sonra mernisten hasta bilgileri otomatik seçili olarak gelir. Diğer bir zorunlu alan olan hastaya ulaşılabilecek telefon numarası alanına birden fazla numara girişi yapılır. Hasta bilgileri kısmında hastanın beyan adresi de giriş yapılması gereken diğer bir zorunlu alandır. (Şekil 8)

| Č               | T.C. Səğlık Bəkənlığı                     |                                                                   |                           |                                                            | 2 🗭 🗏   |
|-----------------|-------------------------------------------|-------------------------------------------------------------------|---------------------------|------------------------------------------------------------|---------|
| <b>回</b><br>命 = | Evde Saðlik 🛛 🕀                           | Yeni Başvuru                                                      |                           |                                                            | < Geri  |
|                 |                                           | 🕼 Başvuru Form                                                    |                           |                                                            | -       |
|                 | Rasvunilar                                | Hasta Tipi                                                        |                           |                                                            |         |
| 111-1           | Basvuru Kavıt                             | Vatandaş (TC / 99 ile Başlayan)                                   | *                         |                                                            |         |
|                 |                                           |                                                                   |                           |                                                            |         |
|                 |                                           |                                                                   |                           |                                                            | Sorgula |
|                 |                                           | A Uyarı Başvuru kaydı oluşturmaya T.C. Kimlik No'dan hasta sorgul | ayarak başlayabilirsiniz. |                                                            | ×       |
|                 |                                           | -                                                                 |                           |                                                            |         |
|                 | Hastaya<br>ulaşılabilecek birden          | Hasta Bilgileri                                                   |                           |                                                            |         |
|                 | fazla telefon bilgileri<br>giriş yapılır. | Hasta Ad                                                          | Hasta Soyad               | Cinsiyet                                                   |         |
|                 |                                           |                                                                   | -                         | -                                                          | *       |
|                 |                                           |                                                                   | Hasta Doğum Tarihi        | Aile Hekimi Kodu                                           |         |
|                 |                                           | (213) 123 12 31                                                   |                           |                                                            | •       |
|                 |                                           | Hasta Telefon Numarasi                                            |                           |                                                            |         |
|                 |                                           | (213) 123 12 32                                                   | -                         | 'Hastanın Beyan Adresi' giriş<br>yapılması gereken zorunlu |         |
|                 |                                           | (123) 123 12 31                                                   | -                         | bir alandır.                                               |         |
|                 |                                           | (123) 123 12 31                                                   | -                         |                                                            |         |
|                 |                                           |                                                                   | J                         |                                                            |         |
|                 |                                           | Hastanın Mernis Adresi                                            | Hastanın Beyan Adresi     |                                                            |         |
|                 |                                           |                                                                   | Bağcılar İstanbul         |                                                            |         |
|                 |                                           |                                                                   |                           |                                                            |         |
|                 |                                           |                                                                   |                           | ·                                                          |         |
|                 |                                           |                                                                   |                           |                                                            |         |

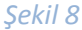

Başvuran bilgileri kısmından başvuran kişinin TC kimlik numarası zorunlu giriş yapılıp 'Sorgula' butonuna tıklandığında mernisten bilgileri otomatik seçili olarak gelir. Ayrıca başvuran kişinin telefon numarası da zorunlu olarak giriş yapılır. Başvuran kişinin vermiş olduğu bilgiye göre yakınlığı varsa isteğe bağlı olarak yazılır.(Şekil 9)

| T.C. Səğlık Bəkənlığı                                                |                               |                     | ŕ                | 3        |  |
|----------------------------------------------------------------------|-------------------------------|---------------------|------------------|----------|--|
| Evrla Sastute S<br>Başvuran kişinin telefon<br>nımarası doldurulması | Başvuran Bilgileri            | Başvuran Ad -       | Başvuran Soyad - |          |  |
| zorulu alanlar<br>arasındadır.                                       | Sorgula<br>Başvuran Telefon · | Hasta İle Yakınlığı | Başvuru Tarihi • |          |  |
|                                                                      | (123) 124 12 34               |                     | 04.08.2017       | <b>*</b> |  |

Şekil 9

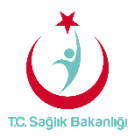

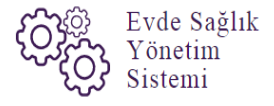

Başvuru kayıt ekranında diğer bilgiler kısmında bulunan başvuru İli, İlçesi, hastanın hizmet alacağı İl, İlçe bilgileri zorunlu olarak doldurulur. Başvuran kişinin vereceği bilgiye göre isteğe bağlı olarak 'Alınan Notlar' kısmına hasta ile ilgili ekstra verilmesi gereken bilgiler varsa eklenir.(Şekil 10)

| Diğer Bilgiler             |                                |
|----------------------------|--------------------------------|
| Başvuru İI                 | Başvuru liçe ·                 |
| ANKARA                     | ALTINDAĞ 🔹                     |
| Hastanın Hizmet Alacağı İl | Hastanın Hizmet Alacağı İlçe - |
| ISTANBUL                   | BAGCILAR                       |
| Alınan Notlar              |                                |
| alınan notlar test         |                                |
|                            |                                |

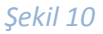

Çağrı merkezi kullanıcısı yeni başvuru ekranından istenilen bilgileri giriş yaptıktan sonra 'Kaydet' butonuna tıklanarak başvuru kayıt işlemini gerçekleştirir. (Şekil 11)

| TC. Sağlık Bakanlığı |                                                                                         |                                |                            | 2 ♥ =   |
|----------------------|-----------------------------------------------------------------------------------------|--------------------------------|----------------------------|---------|
|                      |                                                                                         |                                |                            | 0       |
| ê Evde Sağlık 🛛 🖯    |                                                                                         |                                |                            | Sorgula |
| Anasavfa             | Uyan Başvuru kaydı oluşturmaya T.C. Kimlik No'dan hasta sorgulayarak başlayabilirsiniz. |                                |                            | ×       |
| - Basvurular         | Hasta Dilallari                                                                         |                                |                            |         |
| Başvunu Kayıt        | Hasta Bilgileri                                                                         |                                |                            | _       |
|                      | Hasta Ad                                                                                | Hasta Soyad                    | Cinsiyet                   |         |
|                      | _                                                                                       |                                | -                          |         |
|                      |                                                                                         | Hasta Doğum Tarihi             | Aile Hekimi Kodu           |         |
|                      | •                                                                                       | -                              |                            | _       |
|                      | Hasta Telefon Numarası                                                                  |                                |                            |         |
|                      | (234) 234 23 42                                                                         |                                |                            |         |
|                      | (423) 423 42 32                                                                         |                                |                            |         |
|                      | (342) 432 42 34                                                                         |                                |                            |         |
|                      |                                                                                         |                                |                            |         |
|                      | Hastanın Mernis Adresi                                                                  | Hastanın Beyan Adresi •        |                            |         |
|                      |                                                                                         | Bagcilar Istanbul              |                            |         |
|                      | li li                                                                                   |                                |                            |         |
|                      |                                                                                         |                                |                            |         |
|                      |                                                                                         |                                |                            |         |
|                      | Başvuran Bilgileri                                                                      |                                |                            | _       |
|                      |                                                                                         | Başvuran Ad •                  | Başvuran Soyad •           |         |
|                      | Sorgula                                                                                 |                                |                            |         |
|                      | Başvuran Telefon -                                                                      | Hasta İle Yakınlığı            | Başvuru Tarihi •           |         |
|                      | (123) 213 12 31                                                                         |                                | 17.08.2017                 | -       |
|                      |                                                                                         |                                |                            |         |
|                      |                                                                                         |                                |                            |         |
|                      | Diğer Bilgiler                                                                          |                                |                            |         |
|                      | Bayvuru İl -                                                                            | Başvuru İlçe -                 |                            |         |
|                      | ANKARA Y                                                                                | GÖLBAŞI                        |                            |         |
|                      |                                                                                         |                                |                            |         |
|                      | Hastanın Hizmet Alacağı İl •                                                            | Hastanın Hizmet Alacağı İlçe - |                            |         |
|                      | İSTANBUL V                                                                              | BAĞCILAR                       | Tüm bilgiler giriş         |         |
|                      | Alman Notlar                                                                            |                                | yapıldıktan sonra 'Kaydet' |         |
|                      | Alman Notar                                                                             |                                | butonuna tikianir.         |         |
|                      |                                                                                         |                                |                            |         |
|                      |                                                                                         |                                |                            |         |
|                      |                                                                                         |                                |                            |         |
|                      |                                                                                         |                                |                            | Kavdet  |
|                      |                                                                                         |                                |                            |         |

Şekil 11

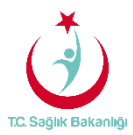

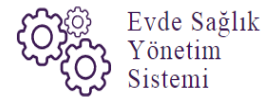

Başvuru kayıt işlemi gerçekleştirildikten sonra başvurular sayfasında bulunan 'Hizmet emri yapılan/yapılmayı bekleyen başvuru kayıtları listesinden' kayıt edilmiş olan başvuru için 15 dk'dan geriye doğru sayma işlemi otomatik olarak başlar.(Şekil 12)

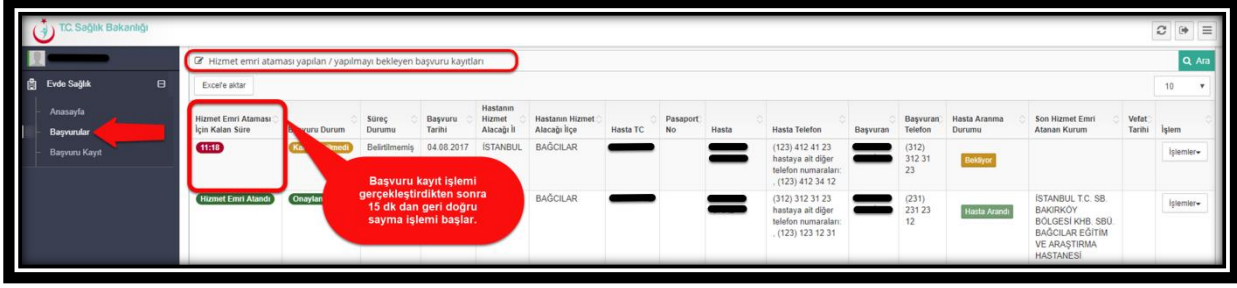

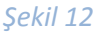

#### 4. BAŞVURULAR

Kayıt altına alınmış başvuru bilgilerine ulaşılabilmesi için sol menüde yer alan 'Başvurulara' tıklanır. Gelen sayfa üzerinden sırasıyla hasta TC vatandaşı ise 'Hasta TC kimlik Numarası' alanı doldurularak 'Hizmet emri yapılan/yapılmayı bekleyen başvuru kayıtları listesinde bulunan 'ARA' butonuna tıklanır. (Şekil 13)

| vde Sadilk                                                                                                    | Arama                                                                                                    |                                                                                                    |                                                                                      |                                                                         | Ha                                                                           | asta TC vatan<br>ışağıdaki alana<br>numarası yazı                          | daşı ise<br>ı kimlik<br>ılır.(2)            |                                              |                                  |                                                                                                    |                                                                 |                                            |                                  | <b>o</b> İş                                          | lem ?                                  | Bilgi •                                         | - |
|----------------------------------------------------------------------------------------------------|----------------------------------------------------------------------------------------------------|----------------------------------------------------------------------------------------------------|--------------------------------------------------------------------------------------|-------------------------------------------------------------------------|------------------------------------------------------------------------------|----------------------------------------------------------------------------|---------------------------------------------|----------------------------------------------|----------------------------------|----------------------------------------------------------------------------------------------------|-----------------------------------------------------------------|--------------------------------------------|----------------------------------|------------------------------------------------------|----------------------------------------|-------------------------------------------------|---|
| Has                                                                                                    | stanın Hizmet Alaca                                                                                                    | ağı İl                                                                                                    |                                                                                      | Has                                                                     | 59 m                                                                         |                                                                            |                                             |                                              | Kurum                            |                                                                                                    |                                                                 | Başvu                                      | ran TC Kimlik N                  | lumarası                                             |                                        |                                                 |   |
| lnasayfa                                                                                                    | Lütfen Seçiniz                                                                                                    |                                                                                                    |                                                                                      | · ·                                                                     | en Seçiniz                                                                   |                                                                            |                                             | ٠                                            | Kurum a                          | adı giriniz                                                                                                    |                                                                 |                                            |                                  |                                                      |                                        |                                                 |   |
| Başvurular 1 Has                                                                                                    | sta TC Kimlik Numa                                                                                                    | arası                                                                                                    |                                                                                      | Has                                                                     | ta Tam Ad(Ad-S                                                               | oyad)                                                                      |                                             |                                              | Başvuru I                        | Başlangıç Tarihi                                                                                                    |                                                                 | Başvu                                      | ru Bitiş Tarihi                  |                                                      |                                        |                                                 |   |
| Saşvuru Kayıt                                                                                                    |                                                                                                    |                                                                                                    |                                                                                      |                                                                         |                                                                              |                                                                            |                                             |                                              | Tarih Se                         | eçiniz                                                                                                    |                                                                 | Tarih                                      | Seçiniz                          |                                                      |                                        |                                                 |   |
| Hizr                                                                                                    | met Emri Durumu                                                                                                    |                                                                                                    |                                                                                      | Sür                                                                     | eç Durumu                                                                    |                                                                            |                                             |                                              | Başvuru (                        | Onay Durumu                                                                                                    |                                                                 | Hasta                                      | Araması Yapıldı                  | Mi?                                                  |                                        |                                                 |   |
| L                                                                                                    | Lütfen Seçiniz                                                                                                    |                                                                                                    |                                                                                      | * L                                                                     | ütfen Seçiniz                                                                |                                                                            |                                             | ٠                                            | Lütfen 3                         | Seçiniz                                                                                                    |                                                                 | Lütf                                       | en Seçiniz                       |                                                      |                                        |                                                 |   |
| Has                                                                                                    | sta Vefat Durumu                                                                                                    |                                                                                                    |                                                                                      | Vefa                                                                    | ıt Başlangıç Tari                                                            | ihi                                                                        |                                             |                                              | Vefat Bitig                      | ş Tarihi                                                                                                    |                                                                 | SYSO                                       | nline'a Gönderik                 | di Mi?                                               |                                        |                                                 |   |
| L                                                                                                    | Lütfen Seçiniz                                                                                                    |                                                                                                    |                                                                                      | • Ta                                                                    | arih Seçiniz                                                                 |                                                                            |                                             |                                              | Tarih Se                         | eçiniz                                                                                                    |                                                                 | Lots                                       | en Seçiniz                       |                                                      |                                        |                                                 |   |
| Kan                                                                                                    | mu Hastaneleri Sür                                                                                                    | reci (15.08.2017 itiba                                                                                        | aren)                                                                                | Pas                                                                     | aport Numarası                                                               |                                                                            |                                             |                                              |                                  |                                                                                                    |                                                                 |                                            |                                  |                                                      |                                        |                                                 |   |
|                                                                                                    | Başvuru Kayıtları<br>Başvuru saatinder                                                                                                    | ultiharen 15 dk ge                                                                                            | ren fakat "Hiz                                                                       | rmet Fmri Ata                                                           | ması" yanılmay                                                               | an basyuru kavitli                                                         | 361                                         |                                              |                                  | Kaydı alınmış y<br>hastalar içi<br>numarası ile arı                                                                                                    | abancı uyr<br>n pasaport<br>ama yapıla                          | uklu<br>bilir.                             |                                  |                                                      |                                        |                                                 |   |
| ≡ ¢<br>⊄ g                                                                                                    | Başvuru Kayıtları<br>Başvuru saatinder<br>Joefe aktar                                                                                                    | n itibaren 15 dk ge                                                                                           | çen, fakat "Hiz                                                                      | rmet Emri Ata                                                           | masi" yapılmay                                                               | yan başvuru kayıtlı                                                        | an.                                         |                                              |                                  | Kaydi alinmiş y<br>hastalar içi<br>numarası ile ar.                                                                                                    | abancı uyr<br>n pasaport<br>ama yapıla                          | uklu<br>bilir.                             | ) -                              |                                                      |                                        | 10                                              | • |
|                                                                                                    | Başvuru Kayıtları<br>Başvuru saatinder<br>ccefe aktar<br>net Emri Ataməsi;                                                                                               | n itibaren 15 dk ger<br>Başvuru Durum: S                                                                      | ıçen, fakat "Hiz<br>Süreç Durumu)                                                    | ımet Emri Ata<br>Başvuru Tarih                                          | ması" yapılmay                                                               | yan başvuru kayıtla<br>emet Alacağı İt 🛛 Ha                                | arı<br>stanın Hizmet A                      | Alacağı İlçe                                 | Hasta TC                         | Kaydi alinmiş y<br>hastalar içi<br>numarası ile ar<br>Pasaport No- Hasta Hasta Tele                                                                                                    | rabancı uyr<br>n pasaport<br>ama yapıla<br>fon: Başvurat        | uklu<br>bilir.                             | a Telefon; Hast                  | a Aranma Durun                                       | nu Vefa                                | 10<br>t Tarihi                                  | • |
| ar ta<br>Gradina<br>Ham                                                                                                    | Başvuru Kayıtları<br>Başvuru saatinder<br>ccefe aktar<br>net Emri Ataması;                                                                                               | n itibaren 15 dk ge<br>Başvuru Durum: S                                                                       | çen, fakat "Hiz<br>Süreç Durumu)                                                     | ımet Emri Ata<br>Başvuru Tarih                                          | məsi" yapılmay<br>II: Həstənin Hiz                                           | yan başvuru kayıtla<br>tmet Alacağı İt Ha                                  | arı<br>stanın Hizmet A<br>Arama             | Alacağı İlçe)<br>sonucunda                   | Hasta TC<br>kayıt bulun          | Kaydi alinmiş y<br>hastalar içi<br>numarası ile ar<br>Pasaport No- Həstə Həstə Tele<br>namadı                                                                                           | rabancı uyr<br>n pasaport<br>ama yapıla<br>fon <u>Başvura</u> r | uklu<br>bilir.<br>n: Başvurar              | n Telefon; Hasta                 | a Aranma Durun                                       | nu Vefa                                | 10                                              | • |
| E L<br>G C<br>Fam<br>G80                                                                                                    | Başvuru Kayıtları<br>Başvuru saatinder<br>ccefe aktar<br>net Emil Atamas(<br>iterilen 0 to 0 of 0 P                                                                      | n itibaren 15 dk ge<br>Başvuru Durum; \$                                                                      | çen, fakat "Hiz<br>Süreç Durumu)                                                     | ımet Emri Ata<br>Başvuru Tarih                                          | masi" yapılmay                                                               | yan başvuru kayıtla<br>tmet Alacağı İC — Hə                                | arı<br>stanın Hizmet A<br>Arama             | Alacağı İlçe)<br>sonucunda                   | Hasta TC<br>kayıt bulun          | Kaydi alinmiş y<br>hastalar içi<br>numarasi ile ar<br>Pasaport No- Hasta Hasta Tele<br>hamadı                                                                                           | rabancı uyr<br>n pasaport<br>ama yapıla<br>fon Başvura          | uklu<br>bilir.                             | n Telefon; Hasta                 | a Aranma Durun                                       | nu Vefa                                | 10<br>10<br>celd so                             | • |
| e d<br>Gas                                                                                                    | Başvuru Kayıtları<br>Başvuru saatinder<br>cefe aktar<br>net Emri Ataması,<br>sterilen 0 to 0 of 0 P                                                                      | n itibaren 15 dk ge<br>Başvuru Durum; S                                                                       | ıçen, fakat "Hiz<br>Süreç Durumu;                                                    | ımet Emri Ata<br>Başvuru Tarih                                          | ması" yapılmay<br>IC Hastanın Hiz                                            | yarı başvuru kayıtla<br>Emet Alacağı İt 🗌 Ha                               | arı<br>stanın Hizmet A<br>Arama             | Alacağı İlçej<br>Sonucunda                   | Hasta TC;<br>käyit bulun         | Kaydi alinmiş y<br>hastalar içi<br>numarası ile ar<br>Pasaport Non Həsta Həsta Tele<br>namadı                                                                                           | rabancı uyr<br>n pasaport<br>ama yapıla<br>fon <u>Başvura</u>   | uklu<br>bilir.                             | n Telefon: Hast                  | ia Aranma Durun                                      | nu Vefa                                | 10<br>Tarihi<br>ceki so                         | 1 |
| u<br>a<br>a<br>b<br>a<br>b<br>a<br>b<br>a<br>b<br>a<br>b<br>a<br>b<br>a<br>b<br>a<br>b<br>a<br>b                                                                                                    | Başvuru Kayıtları<br>Başvuru saatinder<br>xcefe aktar<br>net Emri Ataması,<br>sterilen 0 to 0 of 0 P<br>Hizmet emri atam                                                 | n itibaren 15 dk ge<br>Başvuru Durum; S<br>Kayır                                                              | çen, fakat "Hiz<br>Süreç Durumu)<br>nayı bekleyen                                    | emet Emri Ata<br>Başvuru Tarih<br>başvuru kayıt                         | ması" yapılmay<br>IC Hastanın Hiz<br>tları                                   | yarı başvuru kayıtla<br>tmet Alacağı İt 🗌 Ha                               | arı<br>stanın Hizmet A<br>Arama             | Alacağı İlçe<br>sonucunda                    | Hasta TC<br>kayıt bulun          | Kaydi alinmiş y<br>həstalar için<br>numarası ile ar<br>Pasaport No- Həstə Həstə Tele<br>namadı                                                                                          | rabancı uyr<br>n pasaport<br>ama yapıla<br>fon: Başvura         | uklu<br>bilir.<br>Başvuran                 | n Telefon: Hast                  | a Aranma Durun                                       | nu Vefa<br>ön                          | 10<br>Tarihi<br>ceki so                         | 1 |
| er<br>Ban<br>Ban<br>Ban<br>Ban<br>Ban<br>Ban<br>Ban<br>Ban<br>Ban<br>Ban                                                                                                    | Başvuru Kayıtları<br>Başvuru saatinder<br>xcefe aitar<br>net Emri Ataması<br>sierileri 0 to 0 of 0 P<br>Hizmet emri atam<br>cefe aitar                                   | n itibaren 15 dk ge<br>Başvuru Durum, S<br>Kayıt<br>ası yapılan / yapıln                                      | çen, fakat "Hiz<br>Süreç Durumu<br>mayı bekleyen                                     | ımet Emri Ata<br>Başvuru Tarih<br>başvuru kayıl                         | masi" yapılmay<br>IC Hastanın Hiz<br>tları                                   | yan başvuru kayıtla<br>met Alacağı İl Hə                                   | ari<br>stanın Hizmet A<br>Arama             | Afacağı liçe<br>i sonucunda                  | Hasta TC<br>kayıt bulun          | Kaydr alinnits y<br>hastalar içi<br>numarası ile ar<br>Pasaport No- Həsta Həstə Tele<br>namadı                                                                                          | rabancı uyr<br>n pasaport<br>arma yapıla<br>fon: Başvura        | uklu<br>bilir.<br>n: Başvuran              | n Telefon) Hast                  | a Aranna Durun                                       | nu Vefa<br>ön                          | 10<br>I Tarihi<br>celi so                       | 1 |
| er<br>er<br>des<br>des<br>er<br>er<br>er<br>er<br>er<br>er<br>er<br>er<br>er<br>er<br>er<br>er<br>er                                                                                                    | Başvuru Kayıtları<br>Başvuru saatinder<br>xcefe aktar<br>met Emri Ataması<br>sterller: 0 to 0 of 0 P<br>Hizmet emri atam<br>cefe aktar                                   | n itibaren 15 dk ge<br>Başvuru Durum; S<br>Kayır<br>Iası yapılan 7 yapıln                                     | çen, fakat "Hiz<br>Süreç Durumu<br>mayı bekleyen                                     | rmet Emri Ata<br>Başvuru Tarih<br>başvuru kayıf                         | ması" yapılmay<br>IC Həstənin Hiz<br>tları                                   | yan başvuru kayıtla<br>emet Alacağı İl Ha<br>Hastanın                      | arı<br>stanın Hizmet A<br>Arama             | Alacağı liçe;<br>i sonucunda                 | Hasta TC)<br>kayıt bulun         | Kaydi alinmiş y<br>hastalar (çi<br>numarasi ile ar<br>Pasaport Nov Həsta Həstə Tele<br>nəmədi                                                                                           | rabancı uyr<br>n pasaport<br>ama yapıla<br>fon: Başvura         | uklu<br>bilir.                             | n Telefon) Hast                  | a Aranna Durun<br>Son Hizmet                         | nuc Vefa                               | 10<br>Tarihi:<br>ceki so                        |   |
| Ex<br>Gas<br>Harr<br>Cas<br>Harr<br>Harr<br>Harr                                                                                                    | Başvuru Kəytləri<br>Başvuru səatinder<br>rcəfe aktar<br>met Emri Ataması<br>sieriler: 0 to 0 of 0 P<br>Hizmet emri atam<br>Cəfe aktar<br>nət Emri Ataması;<br>Kalan Sire | n itibaren 15 dk ge<br>Başvuru Durum S<br>Kayıt<br>Iası yapılan 7 yapıln<br>Başvuru Durum                     | çen, fakat "Hiz<br>Süreç Durumu<br>nayı bekleyen<br>Süreç O                          | rmet Emri Ata<br>Başvuru Tarih<br>başvuru kayıt<br>Başvuru ¢            | ması" yapılmay<br>i() Həstənin Hiz<br>tları<br>Həstənin<br>Hizmet ()         | van başvuru kayıtlı<br>met Alacağı İt Ha<br>Hastanın<br>Hizmet Alacağı     | arı<br>stanın Hizmet A<br>Arama<br>Hasta TC | Alacağı liçe<br>sonucunda<br>Pasaport<br>No  | Hasta TC<br>kayıt bulun          | Kaydi alinmiş y<br>hastalar içi<br>numarası ile ar<br>Pasaport Nor Hasta Hasta Tele<br>namadı                                                                                           | rabanci uyr<br>n pasaport<br>ama yapila<br>fon: Başvura         | uklu<br>bilir.<br>n: Başvuran<br>Başvuran; | Hasta Aranma;<br>Durumu          | a Aranma Durun<br>Son Hizmet<br>Emri Abanan<br>Kurum | nu Vefa                                | 10<br>Tarihi<br>celi so<br>10<br>istem          |   |
| and a second second sec | Bayuru Kayıtları<br>Başıruru saatinder<br>net Emit Ataması<br>starillen 0 to 0 of 0 7<br>Hizmet emri Atam<br>core atar<br>net Emit Ataması;<br>Kalan Store<br>1          | n itibaren 15 dik ge<br>Beşvuru Durum s<br>Kopri<br>asi yapılan / yapılm<br>Beşvuru Durum s<br>(aret Venimed) | çen, fakat "Hiz<br>Süreç Durumu<br>mayı bekleyen<br>Süreç<br>Durumu<br>Belirtilmemiş | emet Emri Ata<br>Başvuru Tarih<br>Daşvuru kayıt<br>Tarihi<br>04.08.2017 | Hastanın Hiz<br>Hastanın Hiz<br>Hastanın<br>Hizmet<br>Alacağı İl<br>İSTANBUL | van başvuru kayıtlı<br>zmet Alacağı İt. Hə<br>Haatanın<br>İlçe<br>BAĞCILAR | ari<br>stanın Hizmet A<br>Arama<br>Hasta TC | Alacağı liçe<br>isonucunda<br>Pasaport<br>No | Hasta TC<br>kayit bulun<br>Hasta | Kaydr alinnits y<br>hastalar içi<br>numarası ile ar<br>Pasaport Nor Həsta Həsta Tele<br>namadı<br>Həsta Telefon<br>(154) 55 13 64 hastaya ali diğer<br>helefon numarakır(634) 656 töğet | abancı uyr<br>n pasaport<br>ama yapıla<br>fon) Bəşvurən         | Başvuran<br>Telefon<br>(123)<br>34123      | Hasta Aranma<br>Durumu<br>Bakayo | a Aranma Durun<br>Son Hizmet<br>Emri Atanan<br>Kurum | nuc Vefa<br>ön<br>3<br>Vefat<br>Tarihi | 10<br>Tarihi<br>celi so<br>10<br>işlem<br>İşlem |   |

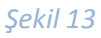

Sayfa 10

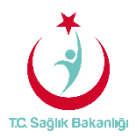

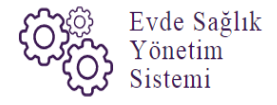

Aynı ekran üzerinde 15dk içersinde hizmet emri ataması yapılmayan başvuru bilgilerine 'Başvuru saatinden itibaren 15 dk geçen ,fakat hizmet emir ataması yapılmayan başvuru kayıtları listesinden' 'ARA' butonuna tıklanarak başvuru kaydına ulaşılabilir.(Şekil 14)

| TC. Sağlık Bakanlığı |                            |                         |                 |                       |                                  |                                    |          |               |                                     |                                                                                  |          |                       |                         |                 | 2 ເ⇒ Ξ     |  |
|----------------------|----------------------------|-------------------------|-----------------|-----------------------|----------------------------------|------------------------------------|----------|---------------|-------------------------------------|----------------------------------------------------------------------------------|----------|-----------------------|-------------------------|-----------------|------------|--|
| 🔛 🖬 Evde Sağlık 🛛 🕀  | Başvuru Kayıtlar           | 1                       |                 |                       |                                  |                                    |          |               |                                     |                                                                                  |          |                       |                         |                 | < Geri     |  |
| - Anasayfa           | Q. Arama                   |                         |                 |                       |                                  |                                    |          |               |                                     |                                                                                  |          |                       | m ?!                    | Bilgi 🗕 🎤       |            |  |
| Başvurular 1         | Hastanın Hizmet Alacağı İl |                         |                 | Hastanın Hizme        | t Alacağı İlçe                   |                                    |          | Kurum         |                                     |                                                                                  | в        | aşvuran TC I          | Kimlik Numarası         |                 |            |  |
| - Başvuru Kayıt      | Lütfen Seçiniz             |                         | ٣               | Lütfen Seçiniz        |                                  |                                    | ٣        | Kurum adı     | giriniz                             |                                                                                  |          |                       |                         |                 |            |  |
|                      | Hasta TC Kimlik Numara     | ISI                     |                 | Hasta Tam Ad(A        | d-Soyad)                         |                                    |          | Başvuru Ba    | şlangıç Tari                        | ihi                                                                              | в        | aşvuru Bitiş          | Tarihi                  |                 |            |  |
|                      |                            |                         |                 |                       |                                  |                                    |          | Tarih Seçir   | niz                                 |                                                                                  | <b>m</b> | Tarih Seçiniz         |                         |                 | <b>m</b>   |  |
|                      | Hizmet Emri Durumu         |                         | _               | Süreç Durumu          |                                  |                                    |          | Başvuru On    | ay Durumu                           |                                                                                  | н        | asta Aramas           | ı Yapıldı Mı?           |                 |            |  |
|                      | Lütfen Seçiniz             |                         | *               | Lütfen Seçiniz        |                                  |                                    | ٠        | Lütfen Se     | çiniz                               |                                                                                  | •        | Lütfen Seçin          | iz                      |                 | *          |  |
|                      | Hasta Vefat Durumu         |                         |                 | Vefat Başlangıç       | Tarihi                           |                                    |          | Vefat Bitiş T | arihi                               |                                                                                  | s        | YSOnline'a G          | önderildi Mi?           | nderildi Mi?    |            |  |
|                      | Lütfen Seçiniz             |                         | •               | Tarih Seçiniz         |                                  |                                    | Ê        | Tarih Seçir   | niz                                 |                                                                                  | Ê        | Lütfen Seçin          | iz                      |                 | *          |  |
|                      | Kamu Hastaneleri Sürec     | i (15.08.2017 itibaren) |                 | Pasaport Numai        | rasi                             |                                    |          |               |                                     |                                                                                  |          |                       |                         |                 |            |  |
|                      | Ever                       |                         | ,               |                       |                                  |                                    |          |               | Hizmet<br>yapılı<br>istesinder<br>t | emri ataması<br>mayan kayıt<br>n 'ARA' butonuna<br>tiklanır.                     |          |                       |                         | Temizle         |            |  |
|                      | 🔳 Başvuru Kayıtları        |                         |                 |                       |                                  |                                    |          |               |                                     |                                                                                  |          |                       |                         |                 | - 2        |  |
|                      | 🕼 Başvuru saatinden it     | tibaren 15 dk geçen     | n, fakat "Hizm  | net Emri Atama        | ısı" yapılmay                    | an başvuru kay                     | ntları   |               |                                     |                                                                                  |          |                       |                         | 2               | Q Ara      |  |
|                      | Excelle aktar              |                         |                 |                       |                                  |                                    |          |               |                                     |                                                                                  |          |                       |                         |                 | 10 •       |  |
|                      | Hizmet Emri Ataması        | ်<br>Başvuru Durum      | Süreç<br>Durumu | ⊖ Başvuru ⊖<br>Tarihi | Hastanın<br>Hizmet<br>Alacağı İl | Hastanın<br>Hizmet<br>Alacağı İlçe | Hasta TC | Pasaport)     | े<br>Hasta                          | Hasta Telefon                                                                    | Başvuran | Başvuran)<br>Telefon  | Hasta Aranma)<br>Durumu | Vefat<br>Tarihi | ¢<br>işlem |  |
|                      | Hizmet Emri Atanmadı       | Karar Verilmedi         | Belirtilmemi    | § 04.08.2017          | ARTVİN                           | MERKEZ                             | _        | •             | =                                   | (538) 657 27 17<br>hastaya ait diğer<br>telefon numaraları: ,<br>(312) 465 28 08 | =        | (538)<br>657 27<br>17 | Bekliyor                |                 | İşlemler∙  |  |
|                      | Gösterilen 1 - 1 Toplam    | l Kayıt                 |                 |                       |                                  |                                    |          |               |                                     |                                                                                  |          |                       |                         | önceki          | 1 sonraki  |  |

Şekil 14

Başvuru kayıt işlemi gerçekleştirildikten sonra kayıt üzerinde değişiklik ya da eksik girilen bilgilerin güncellenebilmesi için 'İşlemler' butonundan 'Başvuru Düzenleye' tıklanır.(Şekil 15)

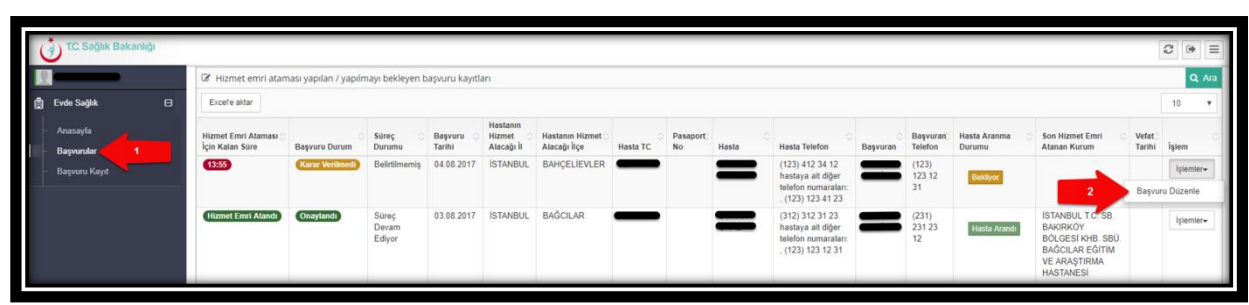

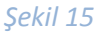

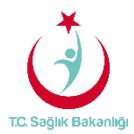

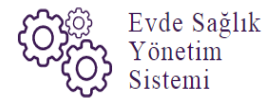

Başvuru düzenleme sayfasında mernisten gelen veriler haricinde girilmiş olan tüm bilgiler üzerinde değişiklik yapılarak 'Güncelle' butonu ile bilgiler güncellenir. Aynı zamanda hizmet emri ataması yapılmış başvuru kayıtları için güncelleme işlemi yapılabilmektedir.(Şekil 16)

| ( ) TC. Səğlık Bəkənlığı |                              |                                |                                      |          |
|--------------------------|------------------------------|--------------------------------|--------------------------------------|----------|
|                          |                              |                                |                                      |          |
|                          | Hasta TC                     |                                |                                      |          |
| 📋 Evde Sağlık 🛛 🖯        | —                            |                                |                                      |          |
| Anasavfa                 |                              |                                |                                      |          |
| Basvurular               | Hasta Bilgileri              |                                |                                      |          |
| - Başıvuru Kayıt         | Hasta Ad                     | Hasta Soyad                    | Cinsiyet                             |          |
|                          | -                            | -                              | -                                    | *        |
|                          |                              | Hasta Doğum Tarihi             | Aile Hekimi Kodu                     |          |
|                          | (123) 412 34 12              |                                |                                      |          |
|                          | Hasta Telefon Numarası Sil   |                                |                                      |          |
|                          | (123) 412 34 12              | Si                             |                                      |          |
|                          | (123) 123 41 23              | Se                             |                                      |          |
|                          | Hastanın Mernis Adresi       | Hastanın Beyan Adresi -        |                                      |          |
|                          |                              | bahçelievler istanbul          |                                      |          |
|                          |                              | A                              |                                      |          |
|                          | Papagan Dilailari            |                                |                                      |          |
|                          | başvuran birgiren            |                                |                                      |          |
|                          | Başvuran I.C. Kimlik No -    | Başvuran Ad -                  | Beşvuran Soyad -                     |          |
|                          |                              |                                |                                      |          |
|                          | Başvuran Telefon •           | Hasta ile Yakınlığı            | Başvuru Tarihi -                     | -        |
|                          | (123) 123 12 31              |                                | 94.00_2017                           | <b>W</b> |
|                          | Diğer Bilgiler               |                                |                                      |          |
|                          | Başvuru İl -                 | Başvuru İlçe •                 |                                      |          |
|                          | BILECIK                      | ▼ INHISAR                      | ¥                                    |          |
|                          | Hastanın Hizmet Alacağı İl - | Hastanın Hizmet Alacağı İlçe - | Başvuru üzerinde<br>düzenleme işlemi |          |
|                          | İSTANBUL                     | ▼ BAHÇELİEVLER                 | y gerçekleştirildikten so            | onra     |
|                          | Alman Notlar                 |                                | Guncelle butonun<br>tiklanir.        | a        |
|                          | Ainan Notlar                 | <i>B</i>                       |                                      |          |
|                          |                              |                                |                                      |          |
|                          |                              |                                |                                      | Güncelle |
|                          |                              |                                |                                      |          |

Şekil 16

**Not;** Başvuru süresi üzerinden 15 dk geçmiş ve hizmet emri ataması yapılmayan başvurular içinde güncelleme işlemini yapılabilmektedir.